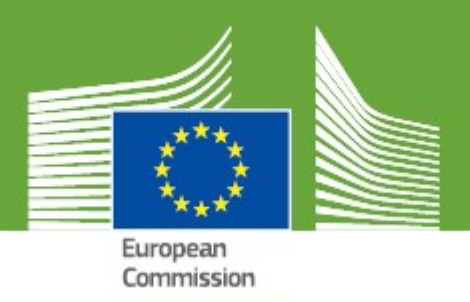

Version 1.1

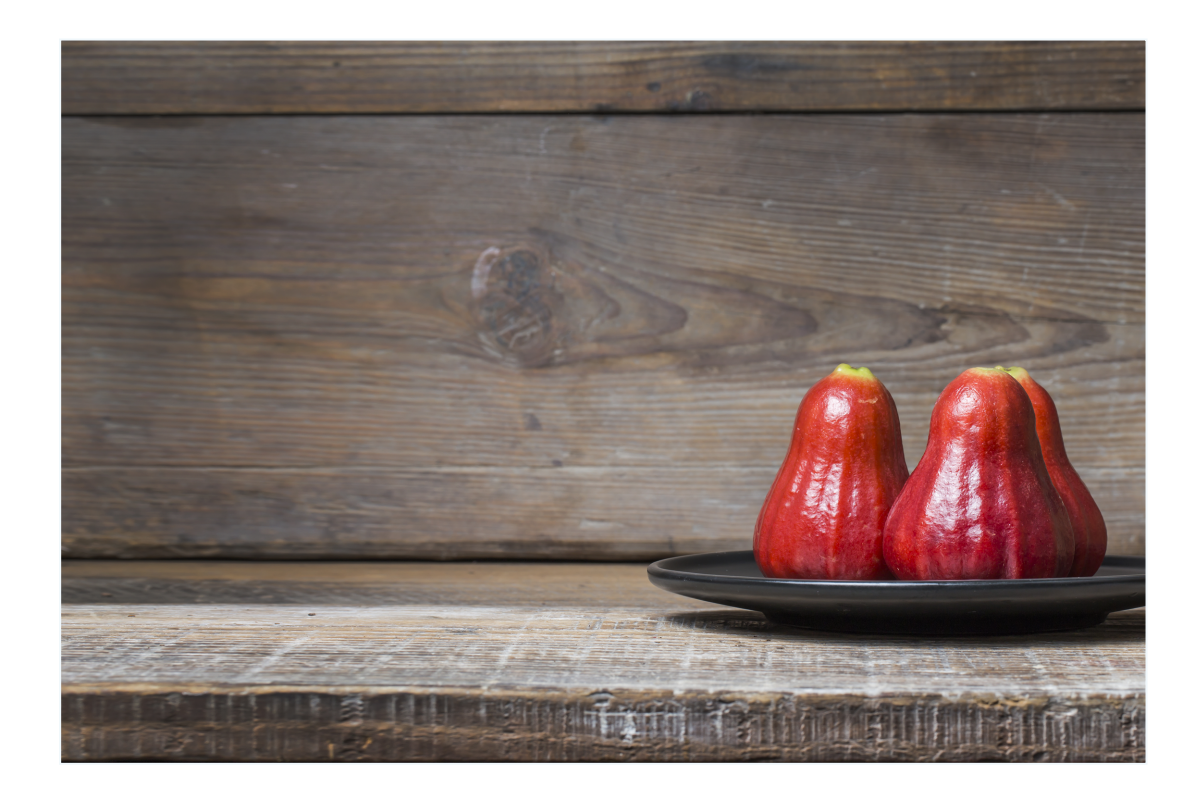

Health and Consumers

## CONTENTS

| Welcome to the e-submission system for Novel Foods!      | 4  |
|----------------------------------------------------------|----|
| Create an EU Login account                               | 6  |
| Log into the e-submission system                         | 14 |
| Novel Food Authorisation Workflow                        | 17 |
| How to create and submit a Novel Food Authorisation      | 18 |
| Traditional Food Notification Workflow                   |    |
| How to create and submit a Traditional Food Notification | 31 |
| How to reply to an information request                   | 42 |
| How to withdraw an application                           | 47 |
| Frequently Asked Questions (FAQs)                        |    |

## Welcome to the e-submisison system

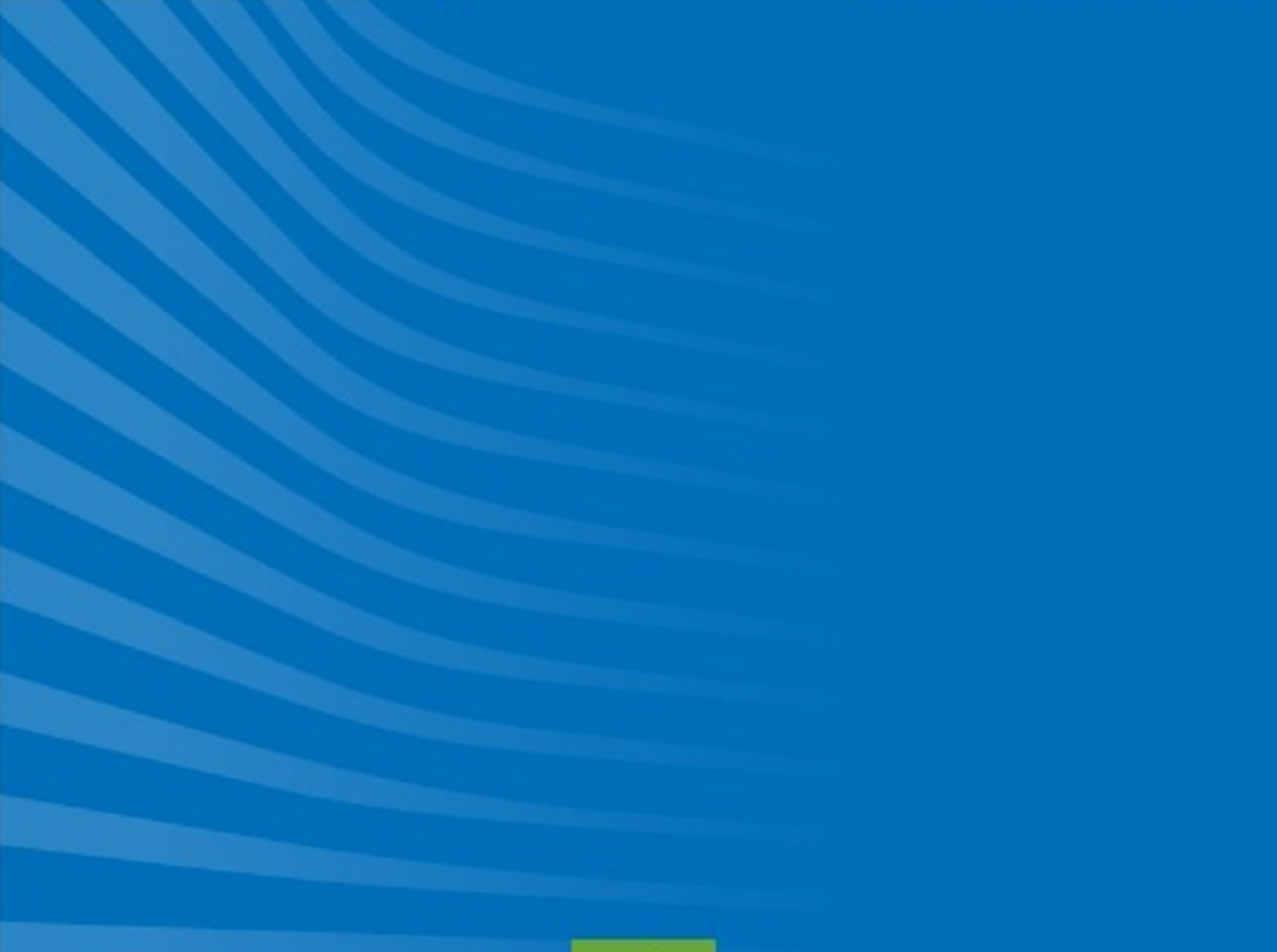

Welcome to the e-submission system for Novel Foods!

## Welcome to the e-submission system for Novel Foods!

The objective of the **e-submission system for Novel Foods** is to automate the authorisation process through an online submission system in the context of the current legislation for each of the relevant Food Sectors (food additives, food enzymes, food flavourings, novel foods, food contact material).

The system allows you to submit and follow-up on your applications through an online web interface from the start to the end of the authorisation process.

Tip: The system notifies you of any change in the status of the application.

At the moment the system starts with the **Novel foods domain**, but is going to be extended to other domains at a later stage.

Tip: In order to access the system you need an EU Login account.

E See also:

- Create an EU Login account
- Log into the e-submission system
- How to create and submit a Novel Food Authorisation
- How to create and submit a Traditional Food Notification

# **My Account**

Create an EU Login account

Create an EU Login account

**Note:** To create an account in EU Login, you need a valid e-mail address. After following the steps below, you will receive an Email to confirm your access and ensuring that you will be able to upload documents in the application. Check your spam folder settings in order to make sure that you receive the confirmation email.

Please follow these steps:

1. Go to the EU Login by entering the following address in the browser: <u>https://webg-</u>

ate.ec.europa.eu/cas/login

| EU login - One account, many EU services           |                                                                                                    | English (en) |
|----------------------------------------------------|----------------------------------------------------------------------------------------------------|--------------|
|                                                    | Sign in to continue                                                                                                    |              |
|                                                    | Use your e-mail address   Next   Create an account   Or   Facebook   Twitter   G Google   Or use the elD of your country   Select your country |              |
| About EU Login Cookles Privacy Statement Contact H | telp                                                                                                    | European     |
| European Union EU Institutions                     | 5.0.0-d2d   39 ms                                                                                                    | Powered by   |

2. Click on the **"Create an account"** link so the system displays a sign up form:

| Use your e-ma | ail address       |  |
|---------------|-------------------|--|
|               |                   |  |
| <b>A</b>      | Next              |  |
|               | Create an account |  |

- 3. Complete the form:
  - First name Your first name cannot be empty and can contain letters in any alphabet;
  - Last name Your last name cannot be empty and can contain letters in any alphabet;
  - E-mail An e-mail address that you have access to;
  - Confirm e-mail Type your e-mail address again to make sure it is correct;
  - E-mail language The language used when EU Login sends you e-mails regardless of the language used in the interface. It guarantees that you are able to understand these e-mails even if they were triggered mistakenly. EU Login only sends you e-mails for validating your identity or for notifying you about security events affecting your account;
  - Enter the code By entering the letter and numbers in the picture, you demonstrate that you are a human being who is legitimately creating an account. If the code is too difficult to read, click on the button with two arrows to generate a new one;
  - Check the privacy statement by clicking on the link and tick the box to accept the conditions;

Create an EU Login account

• Do not forget to tick the box regarding the fact that you have read privacy statement!

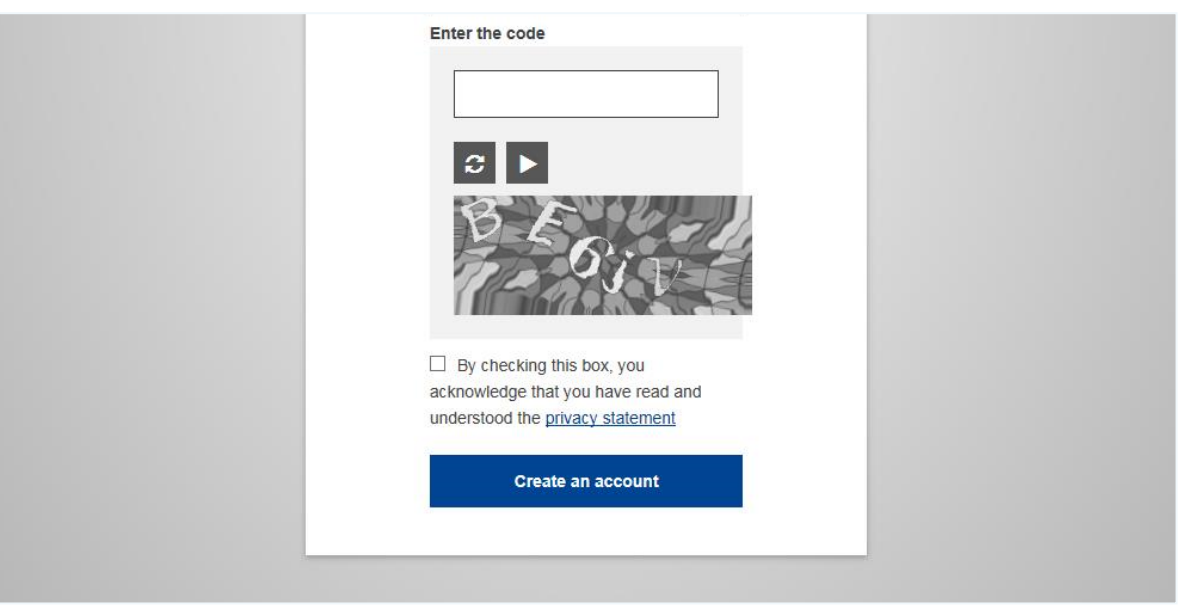

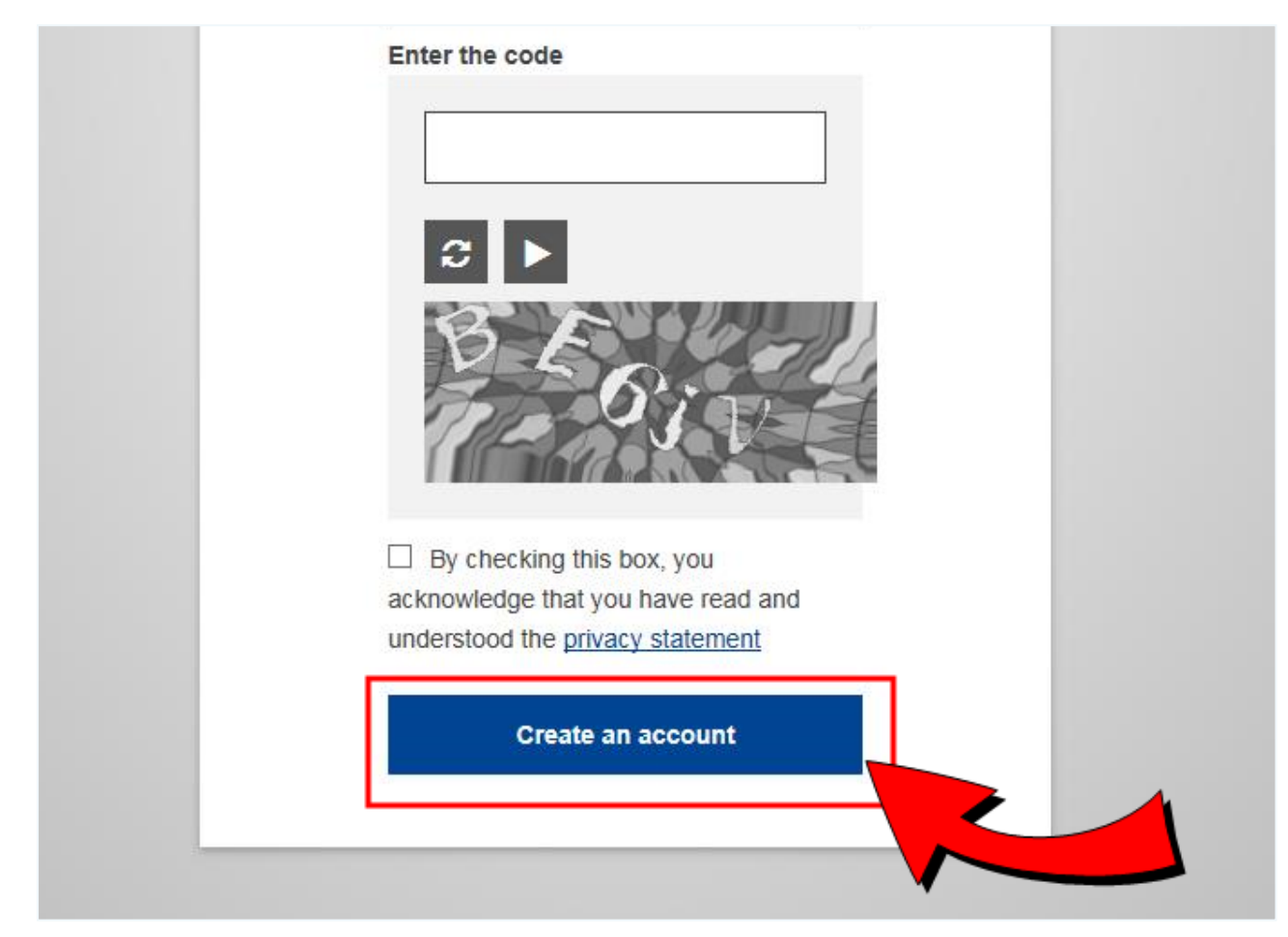

4. After you have provided all the requested information, click on 'Create an account':

The system displays a confirmation message explaining that an email was sent to you.

# Create an account

Thank you for registering, you will receive an e-mail allowing you to complete the registration process.

5. In order to confirm your account and create your password, simply click on the link contained in the email body or copy and paste it into an internet browser:

Dear ...,

You have been registered in EU Login.

Your email address is ...@... .

To create your password, follow the link below:

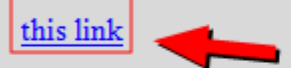

You have a maximum of 5 min, starting from the time that this message was sent, to create your password, but you are encouraged to do so immediately if possible. After this time, you can make another request by following the same link: you will then need to re-enter your username and confirm your request.

If the above link does not work, you can copy the following address (make sure the complete address is copied!) and paste it into your browser's address bar: https://ecas.ec.europa.eu/cas/init/initialisePasswordLogin.cgi?xxx...

Instead of replying to this message, if you have a problem, please follow the help or contact information on the site where you were trying to register.

Note that it may take up to 5 minutes after reception of this mail before the abovementioned site will recognize your registration.

Sent to you by EU Login

If you cannot find the e-mail, check your spam or junk folder.

6. To create your new EU Login password, enter your new password and click on 'Submit':

| <b>EU Login</b><br>One account, many EU services | 3                                                                                                    | 0 | English (en) | ~     |
|--------------------------------------------------|----------------------------------------------------------------------------------------------------|---|--------------|-------|
|                                                  | New password                                                                                                    |   | New password | Login |
|                                                  | Please choose your new password.  E-mail  New password  Confirm new password                                                                                                    |   |              |       |
|                                                  | Submit         Passwords cannot include your username and must contain at least 10 characters chosen from at least three of the following four character groups (white space permitted):         . Upper Case: A to Z         . Lower Case: a to Z         . Numeric: 0 to 9         . Special Characters:!"#\$%&'()*+,f:;<=>?@[\]^_`{[]~         Examples: TEelNoLwk} xLxk65{TPq YNKtlKt4nf         [Generate other sample passwords] |   |              |       |

It must contain at least 10 characters and a combination of:

- upper case letters
- lower case letters
- numbers and
- special characters

Select a password as long and as complex as you can in order to make your account more secure but keep in mind that you will have to remember it.

7. The system displays a message indicating that your EU LOGIN password has been successfully changed. Click on '**Proceed'** in order to proceed to the service you want to use:

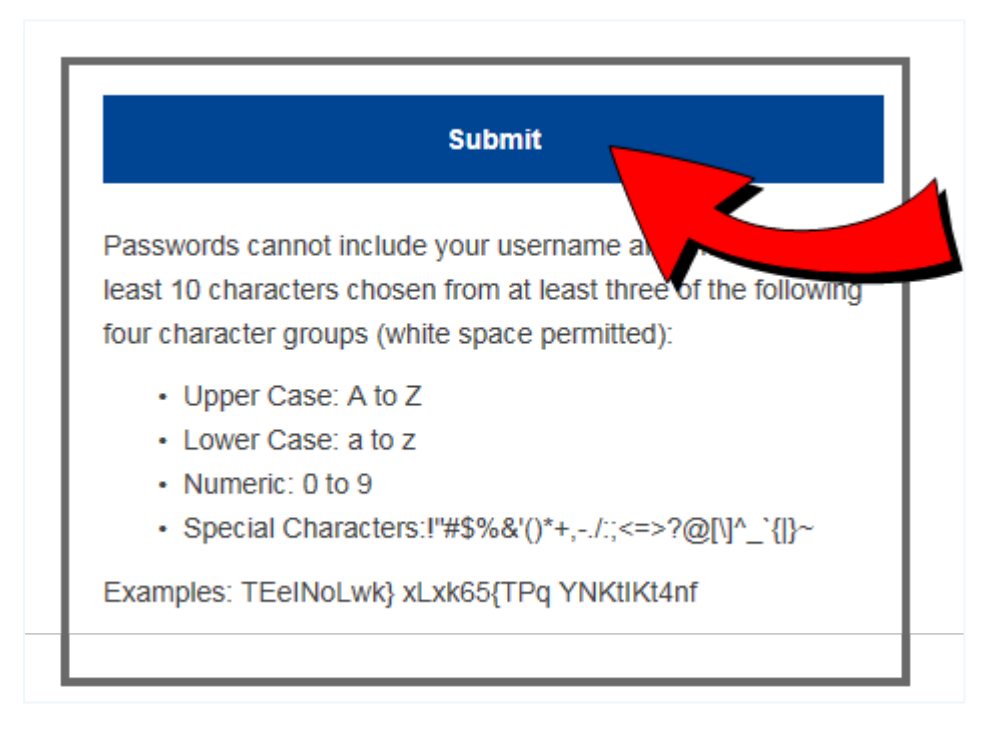

**Note:** In order to know more about EU Login, go to the <u>EU Login</u> <u>help page</u>.

See also:

- Log into the e-submission system
- How to create and submit a Novel Food Authorisation
- How to create and submit a Traditional Food Notification

Log into the e-submission system

### Log into the e-submission system

As soon as you have received your EU Login confirmation email, you can access the <u>e-sub-</u>mission system.

The first time you connect to the e-submission system, it requests to confirm that you have read the privacy note.

| Dashboard                                                                                                    |
|----------------------------------------------------------------------------------------------------|
| Specific Privacy Statement                                                                                                    |
| Welcome to the food system e-submision platform.                                                                                                    |
| If you require help or support you can access the help system from the menu at the top right of the screen. You can also contact the support team by using the link in the top right of the screen |
| Before using the application you must confirm that you have read the specific privacy notice for this application.                                                                                 |
| The specific privacy notice can be downloaded by clicking here                                                                                                    |
| Confirm you have read the Privacy Notice to confinue                                                                                                    |
|                                                                                                    |

Click on the button "Confirm you have read the Privacy Notice to continue".

Then access the system and you can proceed with your application.

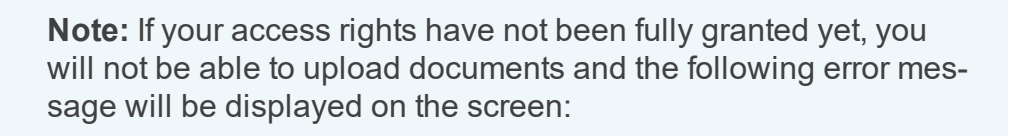

|    | Error                                                            | * |
|----|------------------------------------------------------------------|---|
| IJ | File upload is not allowed. Please contact support to check your |   |
|    | permissions in SAAS.                                             |   |

This is because you need **specific permissions** in the e-submission system to upload documents (e.g. the cover letter and scientific fields files).

A notification is automatically sent to the support mailbox to set up your access rights **the first time you will connect to the system**.

This task is currently done manually by the FSCAP support team. The support team works from:

Monday to Friday during the working hours (from 8:00 to 18:00 CET).

Log into the e-submission system

> If a new user accesses the system for the first time **during the** weekend, he will have to wait until **Monday 8:00** for the setup of his access rights.

> If a new user accesses the system for the first time **outside the working hours**, he will have to wait until **the day after**for the setup of his access rights.

## See also:

- How to create and submit a Novel Food Authorisation
- How to create and submit a Traditional Food Notification

# **Novel Food Authorisation**

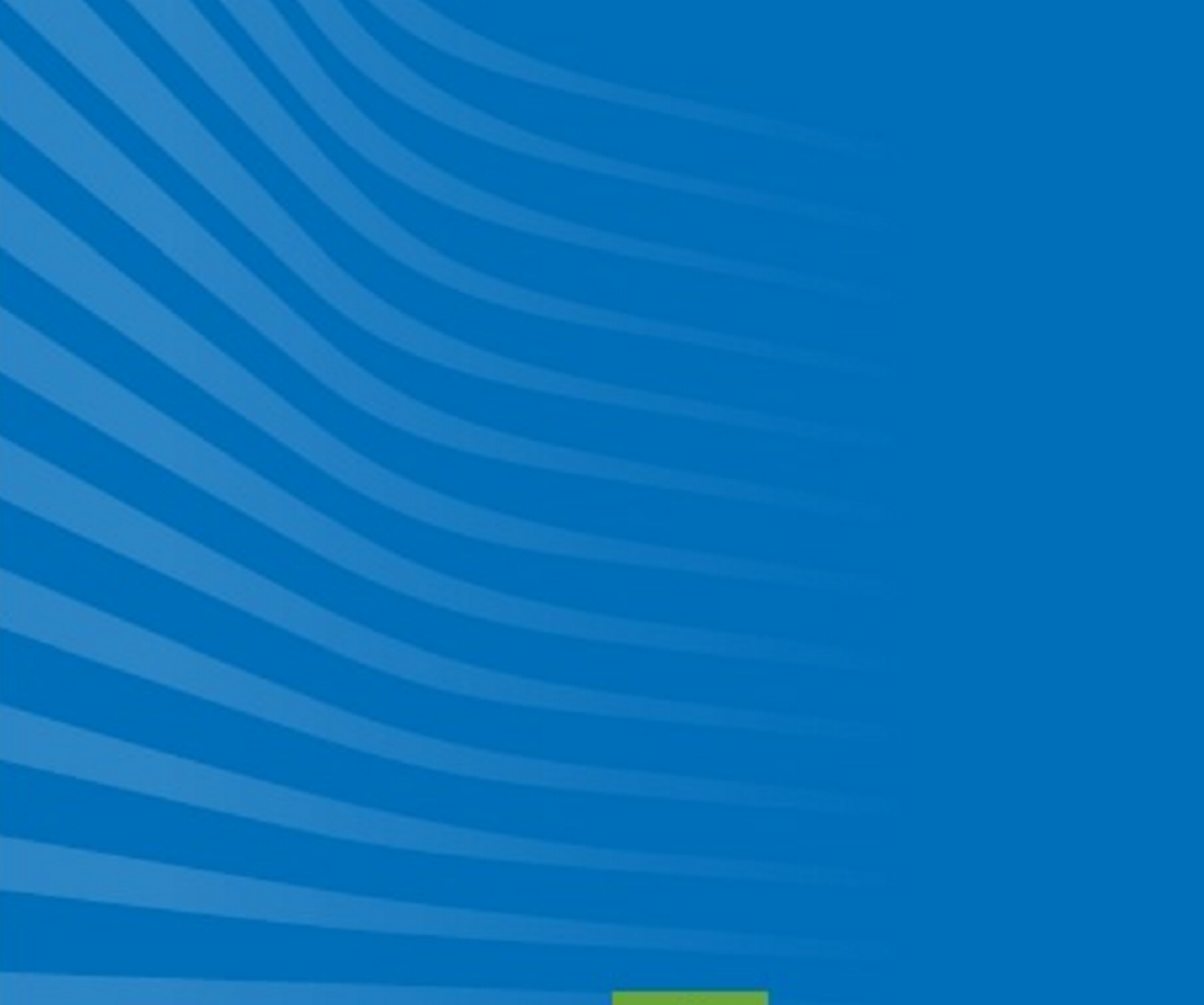

Novel Food Authorisation Workflow

## Novel Food Authorisation Workflow

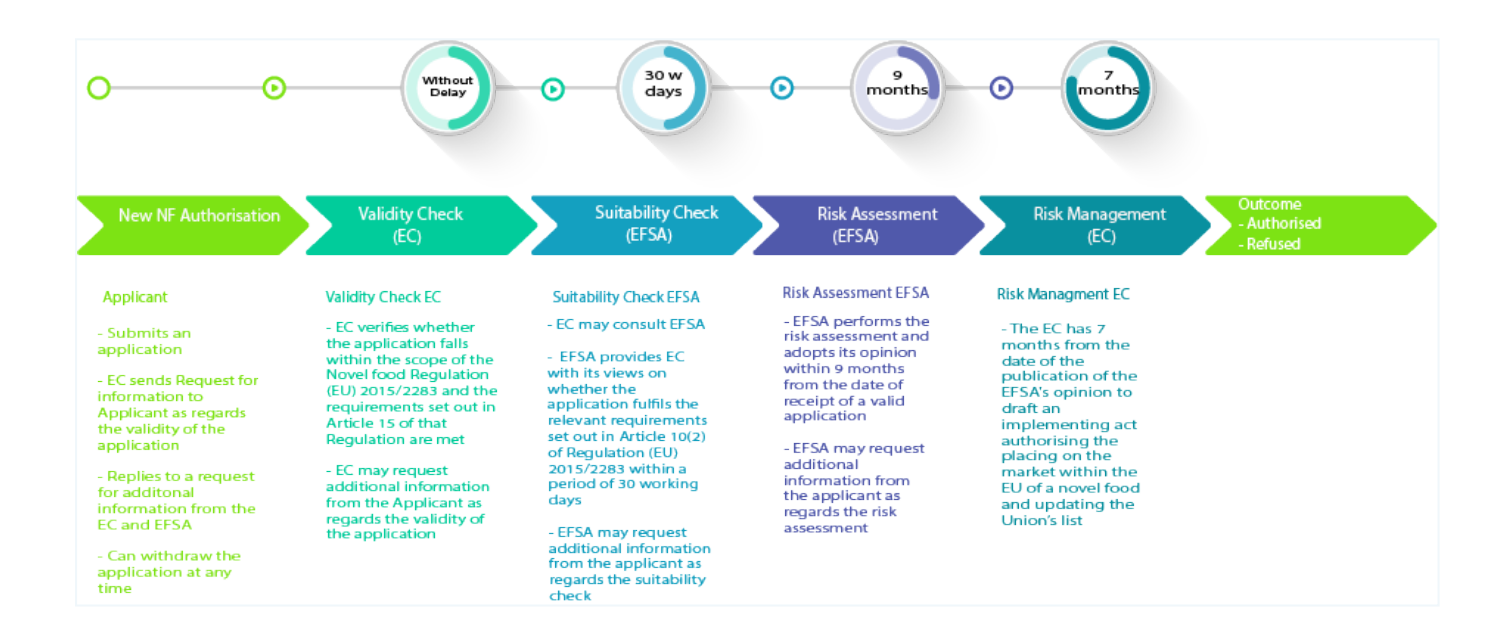

How to create and submit a Novel Food Authorisation

How to create and submit a Novel Food Authorisation

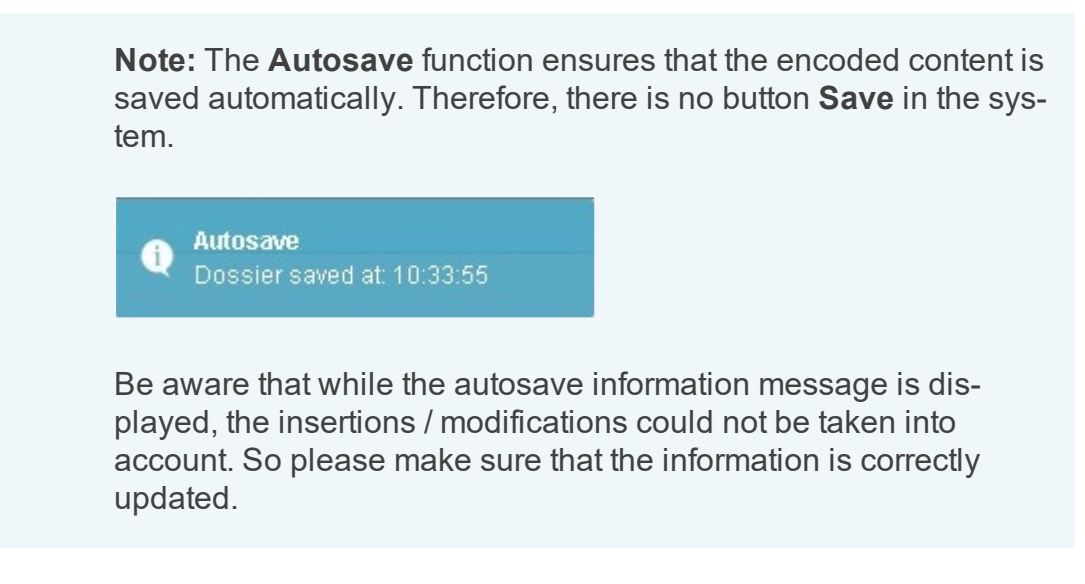

#### Detailed steps and more information

1. On the dashboard, click on **Create a new application**.

|          | tennesser   DG S    | SANTE - e-submission - food    | i domains     |                   | 🛔 John DOE Acolicant 🛛 🖀 Suppo | rt 🗢 Logout   |
|----------|---------------------|--------------------------------|---------------|-------------------|--------------------------------|---------------|
| Dashb    | oard                |                                |               |                   | Create new                     | application 📄 |
| Му ар    | plication lis       | st                             |               |                   |                                |               |
| Id       | Туре                | Current State                  | Current Phase | Applicant(s) name | Novel Food Identity            |               |
| Your app | lication(s) will be | listed here when created Click |               |                   |                                |               |

 From the drop-down menus, select the Food Domain (in this case Novel Foods) > the Authorisation type and > the Application Type.

| Conversion DG SANTE - e-submission - food domains |                                  |   |
|---------------------------------------------------|----------------------------------|---|
| Start New Application                             |                                  |   |
| Novel Foods  - Please select a food domain        | Please select authorisation type | • |
| Novel Foods                                       |                                  |   |

How to create and submit a Novel Food Authorisation

| Commission   DG SANTE - e-submission - food domain | ns                       |                                                                                                    |                                                                                                    |
|----------------------------------------------------|--------------------------|----------------------------------------------------------------------------------------------------|----------------------------------------------------------------------------------------------------|
| Start New Application                              |                          |                                                                                                    |                                                                                                    |
| Novel Foods                                        | -                        | Please select authorisation type<br>Please select authorisation type<br>Traditional food notification<br>Novel Food Authorisation | 2                                                                                                    |
| Torona DG SANTE - e-submission - food domains      |                          |                                                                                                    | 🛔 Elena MAZZA Applicant 🛛 📓 Support 🕐 Logo                                                                                                    |
| Start New Application                              |                          |                                                                                                    |                                                                                                    |
| Novel Foods                                        | Novel Food Authorisation | 2                                                                                                    | Please select application type Please select application type Please select application type Pedification of labeling recalments of an already authorited reveri fixed Hedditication of the conductor of use an already authorited nevel fixed Hedditication of the conductor of use at an already authorited nevel fixed Hedditication of the conductor of use at an already authorited nevel fixed Hedditication of the conductor of use at an already authorited nevel fixed Hedditication of the conductor of use at an already authorited nevel fixed Hedditication of the conductor of use at an already authorited nevel fixed Hedditication of the conductor of use at an already authorited nevel fixed Hedditication |

3. Click on the button "Start Application Process".

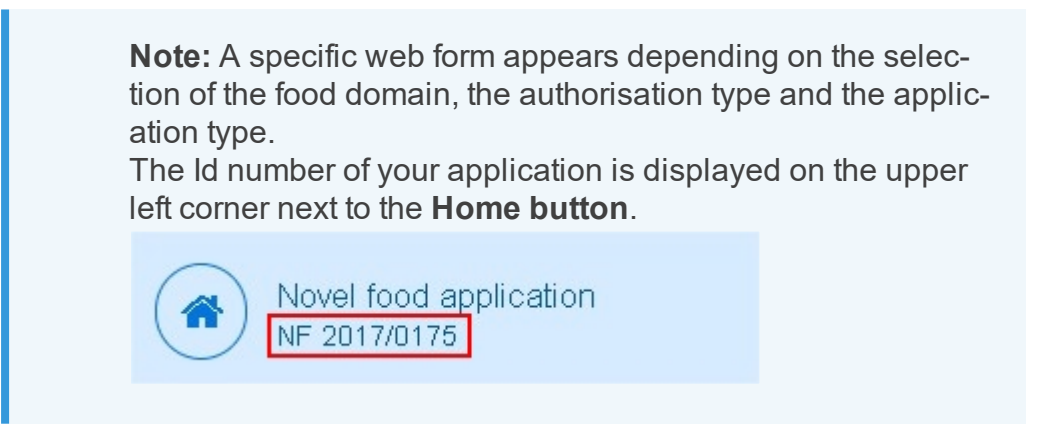

4. Fill in the novel food application form.

The following data needs to be encoded:

#### **Administrative Data**

In **section 1** type in the Identity of the novel food to be authorised and select the Novel Food category from the drop down menu.

How to create and submit a Novel Food Authorisation

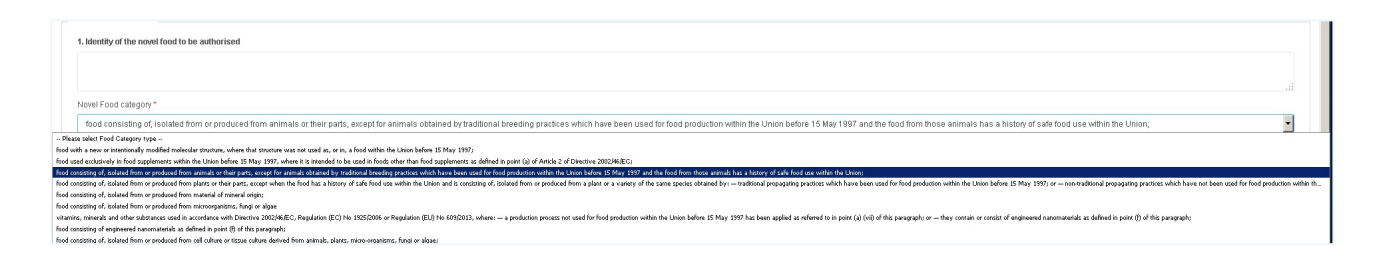

In **section 2** fill in the contact details. If there is more than one applicant for your application, you can add another applicant by clicking on the "**Add Applicant button**".

In **section 3**, fill in the name of the person responsible for the dossier authorised to communicate on behalf of the applicant with the European Commission. If the person in charge for the dossier is the same as the applicant, you can click on "**Copy applicant contact details**".

| Identity of the novel food to be authorised *                                                                                                    |                               |                           |
|----------------------------------------------------------------------------------------------------|-------------------------------|---------------------------|
|                                                                                                    |                               |                           |
| vel Food category *                                                                                                    |                               |                           |
| Please select Food Category type                                                                                                    |                               |                           |
| pplicant(s) as defined in Article 3(2)(d) of Regulation (EU) 2015/2283                                                                                                    |                               |                           |
| pplicant Name *                                                                                                    |                               |                           |
| nail 1                                                                                                    | Address *                     |                           |
| NORE *                                                                                                    |                               |                           |
| lebsite                                                                                                    | Post code *                   |                           |
|                                                                                                    | Country * Pfease Select       |                           |
|                                                                                                    |                               |                           |
|                                                                                                    |                               |                           |
| d Applicant                                                                                                    |                               |                           |
| d Applicant                                                                                                    |                               | ·                         |
| Applicant                                                                                                    | with the Commission           | Copy applicant contact of |
| d Applicant                                                                                                    | with the Commission           | Carry applicad castal o   |
| Applicant responsible for the doasier authorised to communicate on behalf of the applican pleant hame *                                                                                                    | with the Commission Address * | Copy applicad routed o    |
| Applicant  Applicant Hame +  fract  and  and  applicant Hame +  applicant Hame +  a | with the Commission Address * | Corp. Applied ranks       |
| Applicant  and the spectrum set of the spectrum set of the spectr | Addres *                      | Cay appear anter a        |

In section 4, fill in the information for the Producer. Click on the "Add Producer Button". If the Producer is the same as the applicant, you can click on "Copy applicant contact details".

How to create and submit a Novel Food Authorisation

| 4. Producer (if different from the applicant) |             |                                  |
|-----------------------------------------------|-------------|----------------------------------|
| Producer Name *                               |             | Copy applicant contact details • |
| Email *                                       | Address *   |                                  |
| This field is required                        | 2           |                                  |
| Phone *                                       |             |                                  |
| Website                                       | Post code * |                                  |
|                                               | Country*    | Please Select 💌                  |
|                                               |             |                                  |
| Add Producer                                  |             |                                  |

In **section 5**, state whether the application includes confidential data in accordance with article 23 of Regulation (EU) 2015/2283 by checking the **Yes** or **No** option accordingly.

| 4. Confidentiality                                                                                                    |  |
|----------------------------------------------------------------------------------------------------|--|
| Where appropriate, state whether the application includes confidential data in accordance with Article 23 of Regulation (EU) 2015/2283 |  |
| O Yes O No                                                                                                    |  |

In **section 6 Data Protection**, state whether the application includes a request for the protection of proprietary data according to Article 26 of Regulation (EU) 2015/2283 by ticking **yes** or **no** respectively. If you tick **yes**, a box opens and you have to provide additional information.

In **section 7**, you have to indicate the proposed entry in the union list. Click on the "**Add New Novel Food category**" button to insert your data.

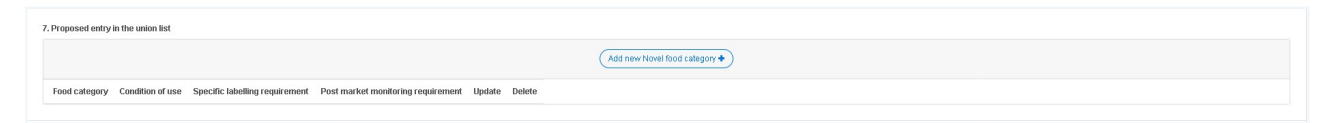

Fill in the fields **Food category**, **Condition of use,Post monitoring requirement** and **Specific labeling requirement**. The fields marked by a red asterisk are mandatory. Click on **Save to list**to save your entry.

How to create and submit a Novel Food Authorisation

| ood Category*           | Post market monitoring require                                                                         | iment "                                     |  |
|-------------------------|----------------------------------------------------------------------------------------------------|---------------------------------------------|--|
| ondition of use *       | Specific labelling requirement                                                                         |                                             |  |
| Save to list 🗸 Cancel 🗙 |                                                                                                    |                                             |  |
|                         |                                                                                                    |                                             |  |
|                         | <b>Note:</b> You can update or delete any entro<br>clicking on the corresponding icons as sl<br>image: | y from the list by<br>nown in the following |  |
|                         | <b>Note:</b> You can update or delete any entry clicking on the corresponding icons as slimage:        | y from the list by<br>nown in the following |  |

In section 8 check Yes or No for the Regulatory status of your product outside the EU.

| es 🖲 No |                                                                                                    |
|---------|----------------------------------------------------------------------------------------------------|
|         | <b>Note:</b> If you check yes, you will have to select a status from the drop down menu (" <b>Under consideration</b> ", " <b>Withdrawn</b> ", <b>"Authorised</b> " or " <b>Rejected</b> ").                                                                                                    |
|         | E Regulatory status socials BU<br>¥ Ye _ O to<br>The Second Second S |
|         | <b>Depending on your selection in the drop-down menu</b> , the system displays a different field underneath allowing you to specify the proposed conditions of use, reasons for with-drawal, reasons for rejection, etc.                                                                                                    |
|         | E. Regulatory status active EU<br>% typ 0 to 10<br>Underscattation for a function of use (If they are different), the date of submission, and the recipient regulatory body.<br>Free bod                                                                                                    |

#### Summary

How to create and submit a Novel Food Authorisation

In this tab, you can type in the Public Summary of your dossier.

#### **Scientific Data**

In this section you can add as many files you want per scientific field. In order to do so, click on the **"Add new file**" button at the top of the list. In the "Scientific field" select a field from the drop down list. Go to "**Browse**" and select the file you wish to upload from your desktop. Once this is done, click on the "**Upload**" button.

**Note:** The analysis of data shall be presented in a clear format, using standardised scientific units. The raw data and the format of the file used for the statistical analysis should be submitted in an editable form.

How to create and submit a Novel Food Authorisation

| Administrative Data Summay* Scientific Data Dessier History                                                                                                    |              |
|----------------------------------------------------------------------------------------------------|--------------|
| Analysis of data shall be presented in a clear format, using standardsed soleratific units. The raw data and the format of the file used for the statistical analysis shall be given in an estable form. In case the applicant requests confidential treatment of certain sections of the dasainr, we lindly request to attach separately the section without confidential information |              |
| Add some file +                                                                                                    |              |
| O The production Process                                                                                                    | No Documente |
| © Compositional data                                                                                                    | No Documents |
| O Specification                                                                                                    | No Documents |
| O The history of use of novel food and/or his source                                                                                                    | No Documente |
| O The proposed use(s) and use levels and anticipated intale                                                                                                    | No Documents |
| O Aborption, Distribution, Metabolism and Excention (ACME)                                                                                                    | No Documenta |
| O Hobitional Information                                                                                                    | No Documente |
| O Totological Information                                                                                                    | No Documenta |
| O Centrationly                                                                                                    | No Documente |
| O Salachronic toxicity                                                                                                    | No Documents |
| Chrwie landy and cardingenidity                                                                                                    | No Documenta |
| O Reproductive and developmental toxicity                                                                                                    | No Documents |
| O Human data                                                                                                    | No Documenta |
| O Alexysticity                                                                                                    | No Documente |
| O Annexes to the densier                                                                                                    | No Documents |
| O Reterrors                                                                                                    | No Documents |
| O Conduting mmarks                                                                                                    | No Documente |
| O Other relevant information                                                                                                    | No Documents |

Wait a few seconds until a green label indicates that the file has been uploaded correctly and attached to the scientific field you have selected.

**The green label** indicates that the file has been correctly uploaded and attached to the scientific field you have selected.

|                                   |                               | (Add new file + |                     |
|-----------------------------------|-------------------------------|-----------------|---------------------|
| Business_Case_Food System_v1.docx |                               |                 | Rocument uploaded 🗸 |
| Technical field                   | Not applicable Not applicable | Justification   |                     |
| The production Process            |                               |                 |                     |

Once your file has been uploaded, a blue label with the number of uploaded documents appears in the list. Click on the plus sign on the far left of the line to state whether your data is Confidential by ticking the **"Confidential"** box. You need to indicate for each file whether it contains confidential elements. If yes, tick the box **"Confidential"** and enter a justification by explaining in detail what the confidential part of the file are in the field foreseen to this effect.

**Tip:** Should you need to upload **several files**, we recommend uploading them in a compressed (zipped) folder. Should you have several confidential and non-confidential documents, regroup your**confidential data in one zip folder** and

How to create and submit a Novel Food Authorisation

he **non-confidential documents in another folder** and upload them separately.

| Administrative Data Public Summar                                                                                                    | Scientific Data | Dossier History |                                                                            |          |         |  |  |  |
|----------------------------------------------------------------------------------------------------|-----------------|-----------------|----------------------------------------------------------------------------|----------|---------|--|--|--|
| Analysis of data shall be presented in a clear format, using standardised scientific units. The raw data and the format of the file used for the statistical analysis shall be given in an editable form. In case the applicant requests confidential bestnert of certain sections of the dossier, we lindly request to atlance sparalely the section without confidential information |                 |                 |                                                                            |          |         |  |  |  |
| (Add new file +                                                                                                    |                 |                 |                                                                            |          |         |  |  |  |
| The production Process                                                                                                    |                 |                 |                                                                            | No Dor   | uments  |  |  |  |
| O Compositional data                                                                                                    |                 |                 |                                                                            | (No Door | uments  |  |  |  |
| O Specifications                                                                                                    |                 |                 |                                                                            | (No Date | uments  |  |  |  |
| The history of use of novel food and/or it                                                                                                    | s source        |                 |                                                                            | (Corr    | umints) |  |  |  |
| Files                                                                                                    |                 | Confidential    | Justification                                                              |          |         |  |  |  |
| Scientifi Data Novel Food Application.do                                                                                                    | x               |                 | Provide detailed justification on confidentiality per section and/or annex |          | ×       |  |  |  |
|                                                                                                    |                 |                 |                                                                            |          |         |  |  |  |
| (                                                                                                    |                 |                 |                                                                            |          |         |  |  |  |

**Note:** Should the applicant request confidential treatment of certain sections of the dossier, we kindly request to attach separately the section without confidential information. In case the applicant requests confidential treatment of certain sections of the dossier, we kindly request to attach the section without confidential information separately.

All the scientific fields need to be filled in order to proceed with the submission of your application.

#### **Cover Letter Template**

Once the notification is fully completed you can upload the cover letter. Click on the button

"Get a cover letter Template" and save the template on your desktop.

How to create and submit a Novel Food Authorisation

|                | EN                                                                                                    | Cond<br>in ac | identiality <sup>1</sup> . Where ap<br>cordance with Article | propriate, state whether the appl<br>23 of Regulation (EU) 2015/2283                 | lication includes confidential dat                                              |
|----------------|----------------------------------------------------------------------------------------------------|---------------|--------------------------------------------------------------|--------------------------------------------------------------------------------------|---------------------------------------------------------------------------------|
|                | ANNEX                                                                                                    |               | Yes                                                          |                                                                                      |                                                                                 |
|                | ANNEX I                                                                                                    | 0             | No                                                           |                                                                                      |                                                                                 |
| TEMP           | LATE COVER LETTER ACCOMPANYING AN APPLICATION FOR NOVEL FOOD                                                                                                    | Data          | Destantion? UR-see on                                        |                                                                                      | ation includes a summer far the                                                 |
| EURC           | DPEAN COMMISSION                                                                                                    | Data          | ction of proprietary da                                      | propriate, state whether the applic<br>ta according to Article 26 of Reg             | ation (FID 2015/2283)                                                           |
| Direct         | torate General                                                                                                    |               | Ver                                                          |                                                                                      |                                                                                 |
| Direct         | torate                                                                                                    |               | No                                                           |                                                                                      |                                                                                 |
| Unit           |                                                                                                    |               | 140                                                          |                                                                                      |                                                                                 |
| Date:          |                                                                                                    | Food          | l categories, conditions                                     | of use and labelling requirements                                                    |                                                                                 |
| Subje<br>2015/ | ct: Application for authorisation of a novel food in accordance with Regulation (EU)<br>2283.                                                                             |               | Food category                                                | Specific conditions of use                                                           | Additional specific labelling<br>requirement                                    |
|                |                                                                                                    |               |                                                              |                                                                                      |                                                                                 |
| (Pleas         | e indicate clearly by ticking one of the boxes)                                                                                                    |               |                                                              |                                                                                      |                                                                                 |
|                | Application for an authorisation of a new novel food.                                                                                                    |               |                                                              |                                                                                      |                                                                                 |
|                | Application for adding, removing or changing the conditions of use of an already<br>authorised novel food. Please provide a reference to that authorisation.              | Your<br>Sign  | s sincerely,<br>ature                                        |                                                                                      |                                                                                 |
|                | Application for adding, removing or changing the specifications of an already,<br>authorised novel food. Please provide a reference to that authorisation.                | Enclosures:   |                                                              |                                                                                      |                                                                                 |
|                | Application for adding, removing or changing additional specific labelling                                                                                                | 0             | Complete dossier                                             |                                                                                      |                                                                                 |
|                | requirements of an aiready authorised novel food. Please provide a reference to that<br>authorisation                                                                     | 0             | Summary of the de                                            | ossier                                                                               |                                                                                 |
|                | Application for adding, removing or changing post market monitoring requirements<br>of an already authorised novel food. Please provide a reference to that authorisation | D             | List of the parts of<br>justification for su                 | of the dossier requested to be tre<br>ch claims                                      | ated as confidential and verifiabl                                              |
|                |                                                                                                    | D             | Information suppo<br>application                             | rting the protection of proprietar                                                   | ry data relating to the novel foo                                               |
| I he A         | upplicant(s) or their Representative(s) in the Union                                                                                                    | 0             | Copy of administra                                           | ative data of applicant(s)                                                           |                                                                                 |
| (name          | (s), address(ss))                                                                                                    |               |                                                              |                                                                                      |                                                                                 |
| submi          | th(s) this application in order to update the Union list on novel foods.                                                                                                  |               |                                                              |                                                                                      |                                                                                 |
| Identi         | ty of the novel food (information on the identity of the novel food should be provided,                                                                                   | _             |                                                              | _                                                                                    |                                                                                 |
|                |                                                                                                    | 1             | Applicants should use<br>have treated as confide             | the format established in Annex II to it<br>initial and should provide all necessary | ndicate which information they wish t<br>details to substantiate the request fo |
|                |                                                                                                    |               | confidentiality.                                             |                                                                                      |                                                                                 |

Fill in the template, print it out, **sign it manually**, scan it and save it on your desktop **as a PDF**. Click on "**Browse**" and locate the signed cover letter on your desktop. **Double click on the document** and it will be uploaded onto the application.

| Get cover letter template 🖪 | Download the cover letter template. Once it is filled and signed, attach it to your application |        |
|-----------------------------|-------------------------------------------------------------------------------------------------|--------|
| Upload signed cover letter  |                                                                                                 |        |
| Choose file                 |                                                                                                 | Browse |

- a. If you want to replace the document, click on "**Remove**" and upload the correct version of the cover letter you wish to attach to your dossier.
- 5. Once all the information marked with a red star (mandatory fields) has been filled in and the cover letter uploaded, submit the application by clicking on the "**Submit**" button.

How to create and submit a Novel Food Authorisation

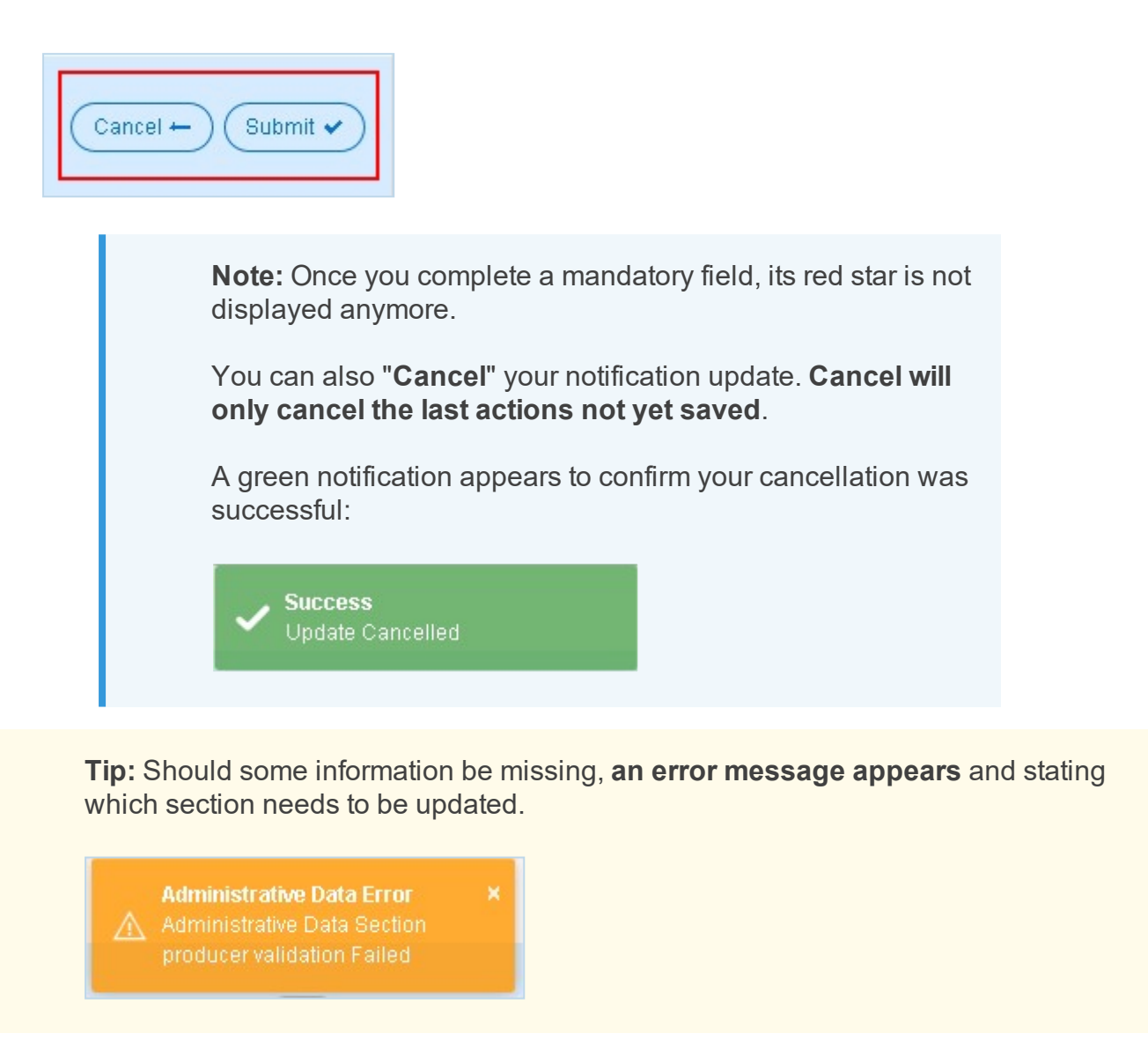

6. After you click on "Submit", the system shows a disclaimer where you need to confirm that the public summary and all attachment documents in the scientific field part of your application (*with the exception of the cover letter*) do not contain any **personal data**.

| European DG SANTE - e-submission -         | food domains                                                                                                    |       | John DOE Applicant | Support | O Logout |
|--------------------------------------------|----------------------------------------------------------------------------------------------------|-------|--------------------|---------|----------|
| Novel food application<br>NF 2017/0409     |                                                                                                    | Draft |                    |         |          |
| Please Confirm personal data<br>disclaimer | I confirm that the public summary and all the attached documents of my application, with the exception of the cover letter, do not contain any personal data. |       |                    | ¢       | Confirm  |

How to create and submit a Novel Food Authorisation

The **Current State** of your application changes to **"Application Acknowledged"** and the **Current Phase** of your application states **"Perform Validity Check"**.

| 1 | Dashboard            |                          |                          |                        |                   | Create new application |
|---|----------------------|--------------------------|--------------------------|------------------------|-------------------|------------------------|
| 3 | vly application list |                          |                          |                        |                   |                        |
|   | ld                   | Туре                     | Current State            | Current Phase          | Applicant(s) name | Novel Food Identity    |
|   | NF 2017/0361         | Novel Food Authorisation | Draft                    | With Applicant         |                   |                        |
|   | NF 2017/0384         | Novel Food Authorisation | Application Acknowledged | Perform Validity Check | Elena Mazza       | Algae                  |
|   | NF 2017/0385         | Novel Food Authorisation | Draft                    | With Applicant         |                   |                        |

When the status of the notification changes, you receive an automatic email update.

**Note:** To edit information after having submitted your notification, please send an authorisation request to the <u>Support Team</u>, and specify the **number of your notification** and which **section(s) need(s) to be edited**. The section(s) in question will be editable, whilst the rest of the notification remains in **read-only** mode.

Follow up on your application by using the dashboard. In order to get to the dashboard, click on the "**Home button**" on the upper left corner of your notification.

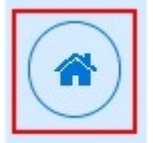

## E See also:

- How to create and submit a Traditional Food Notification
- How to withdraw an application
- How to create and submit a Traditional Food Notification
- Frequently Asked Questions (FAQs)

**Traditional Food Notification** 

Traditional Food Notification Workflow

## Traditional Food Notification Workflow

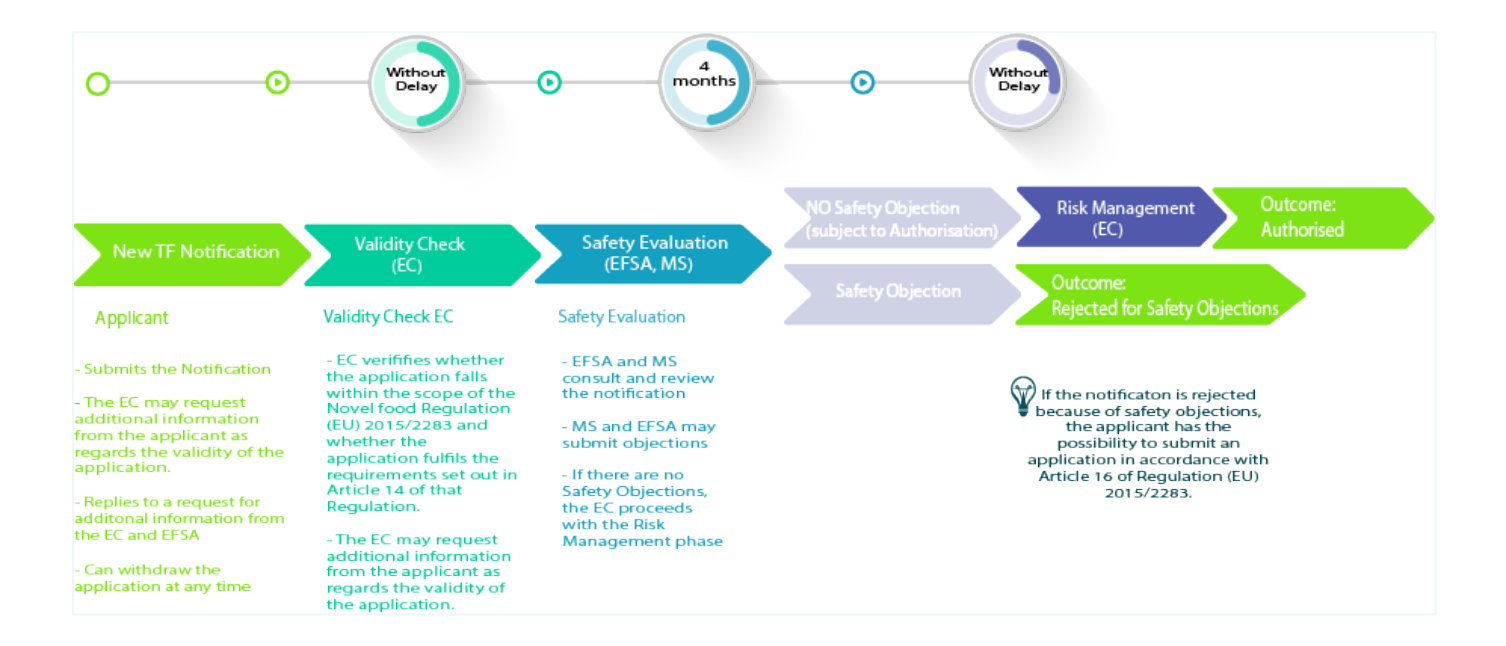

How to create and submit a Traditional Food Notification

How to create and submit a Traditional Food Notification

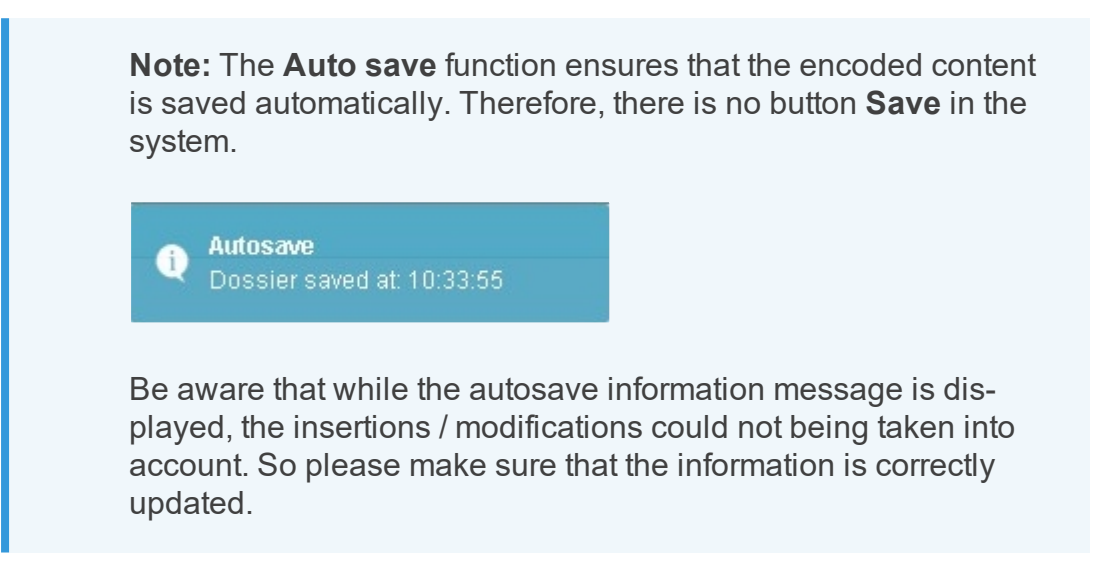

#### **Detailed steps and more information**

1. On the dashboard, click on **Create a new application**.

| DG SANTE - e-submission - food domains |                                                                           |    |  |  |  |  |  |  |
|----------------------------------------|---------------------------------------------------------------------------|----|--|--|--|--|--|--|
| Dashb                                  | Dashboard Create new application                                          |    |  |  |  |  |  |  |
| My ap                                  | plication lis                                                             | st |  |  |  |  |  |  |
| 1d                                     | Id Type Current State Current Phase Applicant(s) name Novel Food Identity |    |  |  |  |  |  |  |
| Your app                               | Yeur application(s) will be toted there when created Click                |    |  |  |  |  |  |  |

From the drop-down menus, select the Food Domain (in this case *Traditional Foods*) > the Authorisation type and > the Application Type.

| European DG SANTE - e-submission - food domains        |                               |                               |                      |                                         |
|--------------------------------------------------------|-------------------------------|-------------------------------|----------------------|-----------------------------------------|
| Start New Application                                  |                               |                               |                      |                                         |
| Novel Foods                                            |                               | Traditional food notification | 1                    | <u> </u>                                |
|                                                        |                               |                               |                      |                                         |
| The Community I DG SANTE - 6-submission - food domains |                               |                               |                      | 🌡 John DOE Applicant 🕿 Support 🔿 Logout |
| Start New Application                                  |                               |                               |                      |                                         |
| Novel Foods                                            | Traditional food notification |                               | New traditional food |                                         |
|                                                        |                               | Start Application Process     |                      |                                         |

How to create and submit a Traditional Food Notification

3. Click on the button "Start Application Process".

| Commission   DG SANTE - e-submission - food domains                |                                                                                                    |   |
|--------------------------------------------------------------------|----------------------------------------------------------------------------------------------------|---|
| Start New Application                                              |                                                                                                    |   |
| Novel Foods                                                        | Traditional food notification                                                                                                   | • |
|                                                                    | Start Application Process                                                                                                    |   |
| <b>Note:</b> A specific we tion you chose. The appears on the uppe | b form is displayed depending on the sec-<br>serial number of you notification<br>er left corner next to the <b>Home button</b> |   |

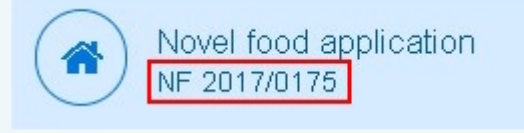

4. Fill in the **Traditional Food notification** form.

The following data needs to be encoded:

#### Administrative Data

In **section 1** type in the Identity of the food, select the food category type.

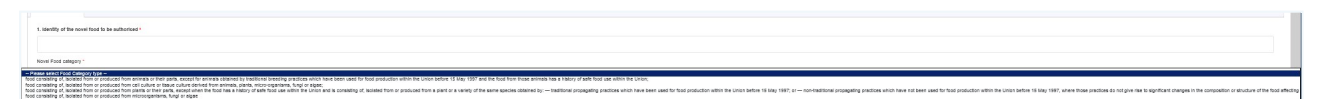

In **section 2** fill in the contact details. If there is more than one applicant for your notification, you can add another applicant by clicking on the "**Add Applicant button**".

In **section 3**, fill in the name of the person responsible for the dossier authorised to communicate on behalf of the applicant with the European Commission.

How to create and submit a Traditional Food Notification

| entity of the novel food to be authorised *                                                          |                             |                           |
|----------------------------------------------------------------------------------------------------|-----------------------------|---------------------------|
|                                                                                                    |                             |                           |
| el Food category *                                                                                   |                             |                           |
| Hease select I you calegoly type =                                                                   |                             |                           |
| pplicant(s) as defined in Article 3(2)(d) of Regulation (EU) 2015/2283                               |                             |                           |
| pplicant Name *                                                                                      |                             |                           |
| mail*                                                                                                | Address *                   |                           |
| ione *                                                                                               |                             |                           |
| ebsite                                                                                               | Post code *                 |                           |
|                                                                                                    | Country * Please Select     |                           |
|                                                                                                    |                             |                           |
| ki Applicant                                                                                         |                             |                           |
|                                                                                                    |                             |                           |
|                                                                                                    | plicant with the Commission | Copy applicant contact de |
| rson responsible for the dossier authorised to communicate on behalf of the appl                     |                             |                           |
| rson responsible for the dossier authorised to communicate on behalf of the appl                     |                             |                           |
| rson responsible for the dossier authorised to communicate on behalf of the appl                     | Address *                   |                           |
| rson responsible for the dossier authorised to communicate on behalf of the applicant Name *         | Address *                   |                           |
| rson responsible for the dossier authorised to communicate on behalf of the appleant Name *          | Address *                   |                           |
| rison responsible for the dosater authorised to communicate on behalf of the apple<br>pleased Name * | Address * Pest code *       |                           |

In **section 4**, state whether the application includes confidential data in accordance with article 23 of Regulation (EU) 2015/2283 by checking the **Yes** or **No** option accordingly.

| 4. Confidentiality                                                                                                    |  |
|----------------------------------------------------------------------------------------------------|--|
| Where appropriate, state whether the application includes confidential data in accordance with Article 23 of Regulation (EU) 2015/2283<br>O Yes ⓒ No |  |

In **section 5**, you have to indicate the proposed entry in the union list. Click on the "**Add New Novel Food category**" button to insert your data.

| Add new Novel food category +                                                                                  | ł | 5. Proposed entry in the union list                                                                            |
|----------------------------------------------------------------------------------------------------|---|----------------------------------------------------------------------------------------------------|
|                                                                                                    |   | Add new Novet food category +                                                                                  |
| Food category Condition of use Specific labelling requirement Post market monitoring requirement Update Delete |   | Food category Condition of use Specific labelling requirement Post market monitoring requirement Update Delete |

Fill in the fields **Food category**, **Condition of use,Post monitoring requirement** and **Specific labeling requirement**. The fields marked by a red asterisk are mandatory. Click on **Save to list**to save your entry.

How to create and submit a Traditional Food Notification

| 5. Proposed entry in the union list |                                    |
|-------------------------------------|------------------------------------|
| Food category*                      | Post market monitoring requirement |
| Condition of use *                  | Specific Ishelling remiirement     |
|                                     |                                    |
|                                     |                                    |
|                                     |                                    |
| Save to list  Cancel  Cancel        |                                    |

In section 6 Check Yes or No for the Regulatory status of your product outside the EU.

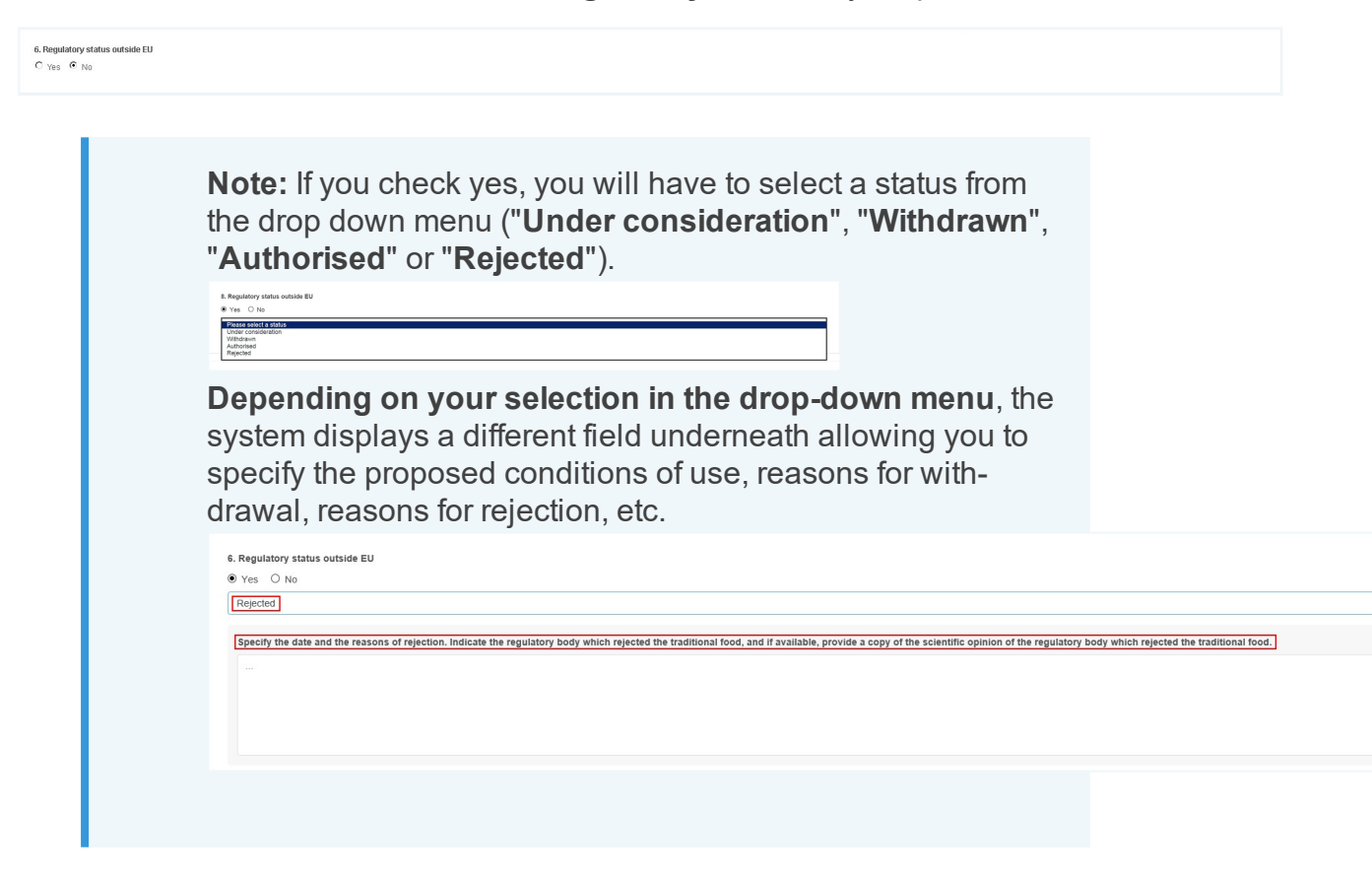

#### Summary

In this tab, you can type in the Summary of your dossier.

How to create and submit a Traditional Food Notification

| mmary of the dossier | lossier | nmary of the dos |
|----------------------|---------|------------------|

#### **Scientific Data**

In this section you can add as many files you want per scientific field.

| Administrative Data Summary & Scientific Data Dessier History                                                                                                    |              |
|----------------------------------------------------------------------------------------------------|--------------|
| Analysis of data shall be presented in a clear formut, using standardised scientific units. The raw data and the format of the life used for the statistical analysis shall be given in an editable form. In case the applicant nequests confidential treatment of outsine, we kindly request to attach separately (the section without confidential information |              |
| (Add new file +)                                                                                                    |              |
| © The production Process                                                                                                    | No Documente |
| © Compositional data                                                                                                    | No Documente |
| © Specifications                                                                                                    | No Documents |
| Data from experience of continued use                                                                                                    | No Documents |
| © Proposed conditions of use for the EU market                                                                                                    | No Documenta |
| © Identity of the traditional fixed                                                                                                    | No Documente |
| © Annexes to the desair                                                                                                    | No Documents |
| © References                                                                                                    | No Documenta |
| © Castuding remains                                                                                                    | No Documente |
| © Other relevant information                                                                                                    | No Documente |

In order to do so, click on the "**Add new file**" button at the top of the list. New fields will be displayed. Select the field in the drop down list and select a topic.

| Administrative Data Public Summary* Scientific Data | Dossier History |
|-----------------------------------------------------|-----------------|
| Technical field *                                   |                 |
| Select a field                                      |                 |
| Select a field                                      |                 |
| The production Process                              |                 |
| Compositional data                                  |                 |
| Specifications                                      |                 |
| Data from experience of continued use               |                 |
| Proposed conditions of use for the EU market        |                 |
| Identity of the traditional food                    |                 |
| Other                                               |                 |

Once this is done, click on the "Upload" button.

How to create and submit a Traditional Food Notification

| Administrative Data Public Summary* Scientific Data Dossier History |          |
|---------------------------------------------------------------------|----------|
| Technical field 1                                                   |          |
| Data form experience of continued use                               | -        |
| Upload a file *                                                     |          |
| Sourch Data T NetHiston.dox                                         | Remove X |
| Uplad V Cancel X                                                    |          |

Wait a few seconds until the green label indicates that the file has been uploaded correctly and attached to the scientific field you have selected.

The green label indicates that the file has been correctly uploaded and attached to the scientific field you have selected.

| (Add new file +                   |                |                              |
|-----------------------------------|----------------|------------------------------|
| Business_Case_Food System_v1.docx |                | Document uploaded 🗸          |
|                                   |                |                              |
| Technical field                   | Not applicable | Not applicable justification |
| The production Process            |                |                              |

If one of the scientific fields is not applicable for your notification, tick the box "**Not Applicable**" next to it.

| Administrative Data Scientific Data Dossier History |                   |
|-----------------------------------------------------|-------------------|
|                                                     | (Add frew file •) |
| The production Process                              | (No Documents)    |
| htt applicable                                      |                   |
| O Compositional data                                | tio Documente)    |
| O Specifications                                    | (to Documents)    |
| O Data from experience of continued use             | (No Documents)    |
| O Proposed conditions of use for the EU market      | (to foournets)    |
| O Identity of the traditional food                  | (No Decomente)    |
| O Other                                             | (No Documenta)    |

For each file please indicate if it contains confidential elements. If not, tick the box "**Not applicable**" and enter a justification by explaining in detail which parts of the file are confidential.

| 4 | The production Process           | Not Applicable | 1 |
|---|----------------------------------|----------------|---|
|   | ☑ Not applicable                 |                |   |
|   | Add not applicable justification |                |   |

How to create and submit a Traditional Food Notification

**Note:** Should you request confidential treatment of certain sections of the dossier, we kindly request to attach the section without confidential information separately.

**Tip:** Should you need to upload **several files**, we recommend uploading them in a compressed (zipped) folder. Should you have several confidential and non-confidential documents, regroup your **confidential data in one zip folder** and the **non-confidential documents in another** and to upload them separately.

#### **Cover Letter Template**

Once the notification is fully completed you can upload the cover letter. Click on the button

"Get a cover letter Template" and save the template on your desktop.

|                                                        | jen<br><u>annex</u><br><u>annex i</u>                                                                                                    | Identi<br>                   | ty of the traditional f                                                                          | iood:                                                                                                    |                                     |
|--------------------------------------------------------|----------------------------------------------------------------------------------------------------|------------------------------|--------------------------------------------------------------------------------------------------|----------------------------------------------------------------------------------------------------|-------------------------------------|
| TEMP<br>FROM<br>(EU)<br>EURO<br>Direc<br>Direc<br>Unit | LATE COVER LETTER ACCOMPANYING A NOTHICATION FOR TRADITIONAL FOOD<br>A THILD COUNTRY FOLLOWING THE REQUIREMENTS OF ARTICLE 14 OF RECULATION<br>2015/2283<br>DPEAN COMMISSION<br>forate General<br>torate                                | Confi<br>in act<br>D<br>Food | dentiality <sup>1</sup> . Where a<br>cordance with Article<br>Yes<br>No<br>categories, condition | propriate, state whether the app<br>23 of Regulation (EU) 2015/2283<br>s of use and labelling requirement<br>Specific conditions of use | s                                   |
| Date:                                                  |                                                                                                    | rood                         | category                                                                                         | specific contaitons of use                                                                                                    | requirement                         |
| Subje<br>with I<br>(Pleas                              | ct. Notification for authorisation of a traditional rood from a third country in accordance<br>Regulation (EU) 2015/2283. se indicate clearly by ticking one of the boxes) Nutification for an authorisation of a new traditional food. | Voue                         | - sincereltz                                                                                     |                                                                                                    |                                     |
| ٥                                                      | Notification for adding, removing or changing the conditions of use of an already<br>authorised traditional food. Please provide a reference to that notification.                                                                      | Signa                        | ture                                                                                             |                                                                                                    |                                     |
|                                                        | Notification for adding, removing or changing the specifications of an already<br>authorised traditional food. Please provide a reference to that notification.                                                                         | Enclo                        | sures:                                                                                           |                                                                                                    |                                     |
| ٥                                                      | Notification for adding, removing or changing additional specific labelling<br>requirements of an already authorised traditional food. Please provide a reference to<br>that notification.                                              |                              | Complete technic<br>Summary of the o                                                             | al dossier<br>lossier<br>of the doccier remuested to be tr                                                                              | ested as confidential and merifishi |
| ۵                                                      | Notification for adding, removing or changing the post-market monitoring<br>requirements of an already authorised traditional food. Please provide a reference to<br>that notification.                                                 | 0                            | justification for s<br>Copy of administr                                                         | uch claims<br>rative data of applicant(s)                                                                                               |                                     |
|                                                        | Applicant(s) or their Representative(s) in the Union                                                                                                    |                              |                                                                                                  |                                                                                                    |                                     |
| The A                                                  | e(s), address(es))                                                                                                    |                              |                                                                                                  |                                                                                                    |                                     |
| The A<br>(name                                         |                                                                                                    |                              |                                                                                                  |                                                                                                    |                                     |

How to create and submit a Traditional Food Notification

Fill in the template, print it out, **sign it manually**, scan it and save it on your desktop **as a PDF**. Click on "**Browse**" and locate the signed cover letter on your desktop. **Double click on the document** and it will be uploaded onto the application.

| Generate cover letter 🖪    | Once generated, the cover letter needs to be signed and attached to the application |
|----------------------------|-------------------------------------------------------------------------------------|
| Upload signed cover letter |                                                                                     |
| Cover Letter.pdf           | Uploading document (                                                                |

If you want to replace the document, click on "**Remove**" and upload the correct version of the cover letter you wish to attach to your dossier.

5. Once all the information marked with a red star (mandatory fields) has been filled in and the cover letter uploaded, submit the application by clicking on the "**Submit**" button..

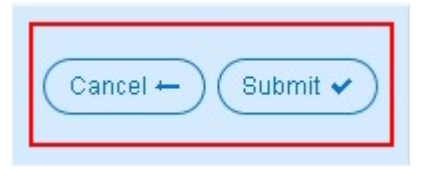

**Note:** Once you complete a mandatory field, its red star is not displayed anymore. **Cancel will only cancel the last actions not yet saved**. A green notification appears to confirm your cancellation was

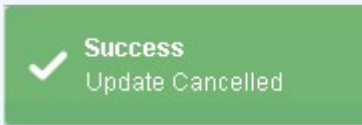

successful.

**Tip:** Should some information be missing, **an error message appears** and stating which section needs to be updated.

How to create and submit a Traditional Food Notification

Administrative Data Error Administrative Data Section producer validation Failed

6. After you click on "**Submit**", the system shows a disclaimer where you need to confirm that the public summary and all attachment documents in the scientific field part of your application (*with the exception of the cover letter*) do not contain any **personal data**.

The **Current State** of your application changes to "**Application Acknowledged**" and the **Current Phase** of your application states "**Perform Validity Check**".

| Dashboard Create new app |                          |                          |                        |                   |                     |  |  |
|--------------------------|--------------------------|--------------------------|------------------------|-------------------|---------------------|--|--|
| My application list      |                          |                          |                        |                   |                     |  |  |
| ld                       | Туре                     | Current State            | Current Phase          | Applicant(s) name | Novel Food Identity |  |  |
| NF 2017/0361             | Novel Food Authorisation | Draft                    | With Applicant         |                   |                     |  |  |
| NF 2017/0364             | Novel Food Authorisation | Application Acknowledged | Perform Validity Check | Elena Mazza       | Algae               |  |  |
| NF 2017/0365             | Novel Food Authorisation | Draft                    | With Applicant         |                   |                     |  |  |

When the status of the notification changes, you receive an automatic email update.

**Note:** To edit information after having submitted your notification, please send an authorisation request to the <u>Support Team</u>, and specify the **number of your notification** and which **section(s) need(s) to be edited**. The section(s) in question will be editable, whilst the rest of the notification remains in **read-only** mode.

Follow up on your notification(s) by using the **Dashboard**. In order to get to the dashboard, click on the "**Home button**" on the upper left corner of your notification.

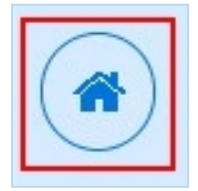

See also:

How to create and submit a Traditional Food Notification

- How to withdraw an application
- How to create and submit a Novel Food Authorisation
- Frequently Asked Questions (FAQs)

# **Applications Management**

## How to reply to an information request

#### Detailed steps and more information

 If the EC needs additional information on your application, you receive a request for information e-mail asking you to provide additional information on a specific section of your application.

| Eu                                                  | Novel food authorisation                                                                                                    |
|-----------------------------------------------------|----------------------------------------------------------------------------------------------------|
| Request f                                           | or Information<br>364                                                                                                    |
| Dear user,<br>A request for ac<br>For further infor | Iditional information has been submitted to you for the application NF 2017/0364<br>mation please consult you <mark>r dashboard</mark> |
| For any questio<br>SANTE-FOODS<br>Kind regards      | ns you may have please send an email to the food system support<br>}YSTEMS@ec.europa.eu                                                |

**Note:** The email contains a link which redirects you to your **Dashboard** page in the system.

Once you click on the link, you can see that the status of your notification has changed to **"On Hold – Additional Information Requested"**.

2. Click on the **Id number** of your application to edit it.

| DG SANTE - e-submission - food domains |                  |                               |                                            |                                     |                   | John DOE Applicant 🖀 Support | O Logout   |
|----------------------------------------|------------------|-------------------------------|--------------------------------------------|-------------------------------------|-------------------|------------------------------|------------|
| Dashboard                              |                  |                               |                                            |                                     |                   | Create new app               | lication 🖿 |
| My                                     | application list |                               |                                            |                                     |                   |                              |            |
| Id                                     |                  | Туре                          | Current State                              | Current Phase                       | Applicant(s) name | Novel Food Identity          |            |
| N                                      | 2017/0383        | Novel Food Authorisation      | Draft                                      | With Applicant                      |                   |                              |            |
| N                                      | 2017/0384        | Novel Food Authorisation      | Draft                                      | With Applicant                      |                   |                              |            |
| N                                      | 2017/0385        | Traditional food notification | On Hold - Additional Information Requested | EC - Provide Additional Information | Elecal trans      | Algae                        |            |

**Warning:** Please note that the request for information can be about the Administrative part of your application or the Scientific data panel.

In case the requester would like additional information on the **Administrative part, all fields are unlocked**. You can then respond to the request by editing the concerned field and then resubmit your application.

In case the additional information is requested on one of the <u>Scientific data</u> <u>fields, the system unlocks only the specific field</u> for which the requester sent the request for additional information. You can then remove / add new files, and enter comments on the free text box. Then, you can resubmit your application.

Behind the fields requiring additional information, a green label stating **"1 Request(s)**" appears. Only these fields are editable, whereas the other sections and fields appear in read-only mode (see here e.g. Scientific data).

| Novel food application NF 2017/0385                                                                                                    | d s Källung Viennetor Republik                                                                                                    |  |  |  |  |
|----------------------------------------------------------------------------------------------------|----------------------------------------------------------------------------------------------------|--|--|--|--|
| Authorisation type<br>Traditional food notification                                                                                                    | Upload signed cover letter ()) Cover Letter pat                                                                                                    |  |  |  |  |
| Application type New traditional food                                                                                                    |                                                                                                    |  |  |  |  |
|                                                                                                    |                                                                                                    |  |  |  |  |
| Administrative Data Public Summary Scientific Data Dossier History                                                                                                    |                                                                                                    |  |  |  |  |
| Analysis of data shall be presented in a clear format, using standardised scientific units. The raw data and the format of the file used for the statistical analysis shall be give | in in an estable term. In case the applicant requests confidential treatment of certain sections of the dossier, we kindly request to attach separately the section without confidential information |  |  |  |  |
| (Add new file +)                                                                                                    |                                                                                                    |  |  |  |  |
| O The production Process                                                                                                    |                                                                                                    |  |  |  |  |
| Compositional data                                                                                                    |                                                                                                    |  |  |  |  |
| Specifications                                                                                                    |                                                                                                    |  |  |  |  |
| Data from experience of continued use                                                                                                    |                                                                                                    |  |  |  |  |
| O Proposed conditions of use for the EU market                                                                                                    | (ted.reprinted)                                                                                                    |  |  |  |  |
| O Identity of the traditional food                                                                                                    | (1 Request(2)) (Ket represente)                                                                                                    |  |  |  |  |
| O Other                                                                                                    | (wit reside)                                                                                                    |  |  |  |  |

Click on the section in question and a field opens with the information needed by the EC.
 Click on the button "Respond to Request for Information" on the right.

| Specifications                                                                                                    | (1 Request(s) Not Applicable)      |
|----------------------------------------------------------------------------------------------------|------------------------------------|
|                                                                                                    | Respond to request for information |
| Request for information                                                                                                    |                                    |
| EC 11 Develow 2017 237 78- Reparativicas<br>We would need this information since it is a new traditional food, could you please provide it? |                                    |
| Not applicable                                                                                                    |                                    |
| none                                                                                                    |                                    |
|                                                                                                    |                                    |

 A pop-up window appears into which you can insert the additional information needed. Once this is done, click on the button "Add comment" to add your specific comments in that section of the application.

| Add request on Identity of the traditional food  | ×     |
|--------------------------------------------------|-------|
| Here is the additional information as requested. |       |
| 😁 Add con                                        | nment |

5. The additional information you have given appears under the Request of the section in question. If you wish to edit your response, click on "Edit Response for Information".

|                                                                                                    | Edit response to request for information |
|----------------------------------------------------------------------------------------------------|------------------------------------------|
| Request for information                                                                               |                                          |
| EC 18 December 2017 2-31 PM - Request InfoOxta<br>We would also need this information, please clarify |                                          |
| Applicant 18 December 2017 3:10 PM - RespondinfoData<br>Here is the specification you requested.      |                                          |

6. You can then either edit or delete your response.

| Edit request on Identity of the traditional food | ×                                   |
|--------------------------------------------------|-------------------------------------|
| Here is the specification you requested.         |                                     |
|                                                  | 🗶 Delete comment 🛛 😁 Modify comment |

7. At this point, if you wish to resubmit your application, click on "Resubmit".

8. In the next step confirm that the application is complete with regards to any pending request and click on "**Complete Action**".

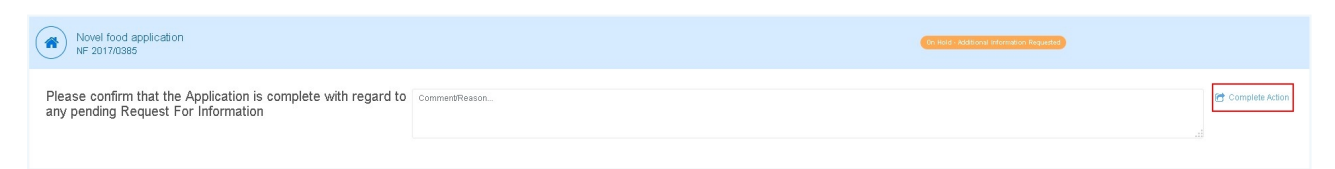

 Once you have submitted your response, a green label "1 Respond(s)" appears next to the "1 Request(s)" label.

| O Proposed conditions of use for the EU market | Net Applieable                               |
|------------------------------------------------|----------------------------------------------|
| Identity of the traditional food               | (1.Respond(s) (1.Request(s) (Not Applicable) |

10. Your application is now resubmitted and once again in "**Application Acknowledged**" status, therefore not editable anymore.

**Note:** A **request for information** can be received at a different stage in the procedure.

## See also:

- How to withdraw an application
- How to create and submit a Traditional Food Notification
- Frequently Asked Questions (FAQs)

How to withdraw an application

### How to withdraw an application

1. If you wish to withdraw your application, click on "Withdraw".

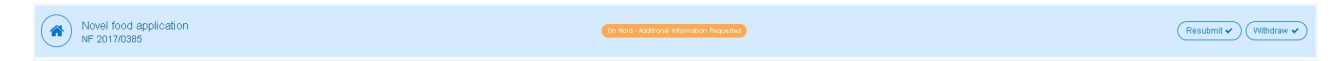

2. Then confirm your action by explaining the **reason** for withdrawing.

Summary reason should be provided for the committees.

- 3. Click on "Complete Action".
- 4. The application status is **Withdrawn** and at this point, the process is stopped.

E See also:

- How to create and submit a Traditional Food Notification
- How to create and submit a Traditional Food Notification
- Frequently Asked Questions (FAQs)

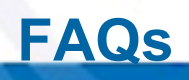

## Frequently Asked Questions (FAQs)

### How do I know when the status of my application changes?

You will receive an automatic email when the status changes.

#### How do I reset my EU Login password?

If you have forgotten your password or cannot log into EU Login, please follow the below steps in order to request a new password.

1. Go to EU Login by entering the following address in the browser: https://webg-

#### ate.ec.europa.eu/cas/login

| EU login - One account, many EU services              | English (en)           |
|-------------------------------------------------------|------------------------|
| Sign in to continue                                   |                        |
| Use your e-mail address                               |                        |
| About EU Login Cookies Privacy Statement Contact Help | European<br>Commission |
|                                                       | Powercu by             |

2. Click on 'Lost your password?' in order to request a new one.

| Sign in to continue                                                                    |                                                                                                    |
|----------------------------------------------------------------------------------------|----------------------------------------------------------------------------------------------------|
| Use your e-mail address<br>doe7282@gmail.com<br>Next                                   |                                                                                                    |
| <u>Create an account</u>                                                               |                                                                                                    |
| Facebook<br>Twitter<br>Google<br>Or use the eID of your country<br>Select your country |                                                                                                    |
|                                                                                        | Sign in to continue                                                                                                    |
|                                                                                        | Welcome<br>doe7282@gmail.com<br>(External)<br>Sign in with a different e-mail address?<br>Password<br>Lost your password?<br>Choose your verification method<br>Password |
|                                                                                        | Sign in                                                                                                    |

3. Fill in the requested information and click on 'Get a password'.

| Nev            | w password                      |
|----------------|---------------------------------|
| Enter the code | doe7282@gmail.com<br>(External) |
|                |                                 |
|                |                                 |
|                | Get a password                  |

4. After that, the following information is displayed:

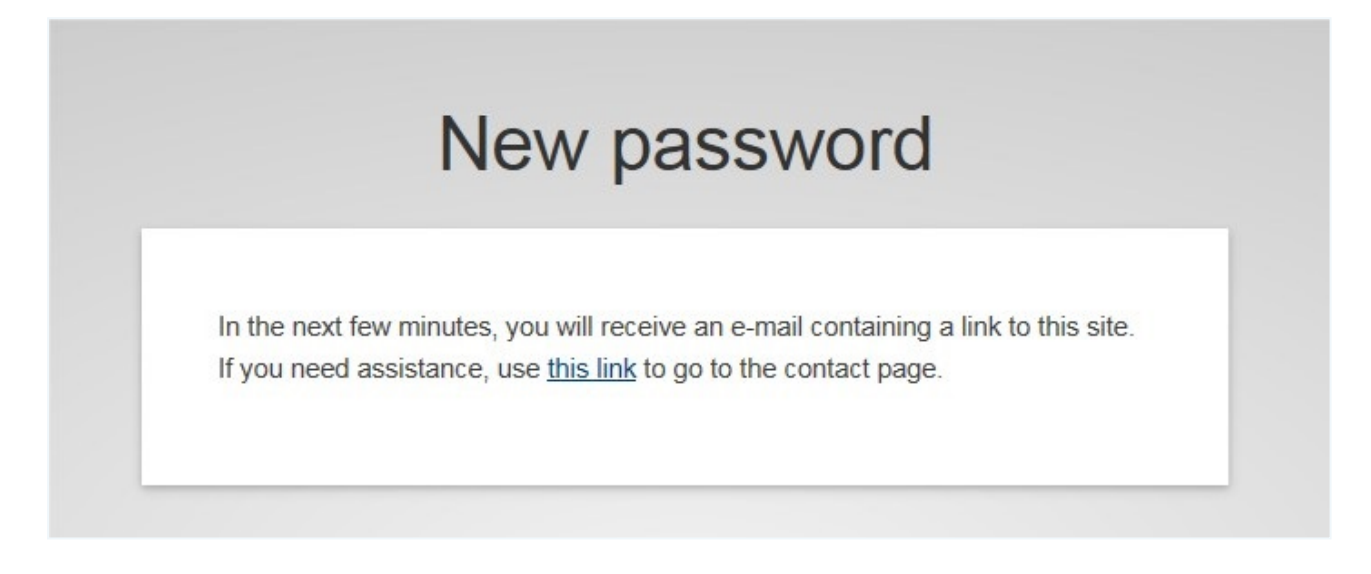

And you get an e-mail from EU Login allowing you to reset your new password in the system.

| ACC | CEPTANCE EU Login Password Initialisation Intex x                                                                                                    | ē 🛙                                       |
|-----|----------------------------------------------------------------------------------------------------|-------------------------------------------|
| ÷   | ACCEPTANCE Authentication Service <automated-notifications@nomail.ec.europa.eu><br/>to me 🕞</automated-notifications@nomail.ec.europa.eu>                                                                                                    | 5:37 PM (0 minutes ago) 📩 🔺 💌             |
|     | Dear John DOE (ndoeaaah),                                                                                                    |                                           |
|     | You have requested a reset of your ACCEPTANCE EU Login password. You can do this by following the link below, preferably immediately - but a maximum of 24 hr after this messa the link before 25/10/2016 17:37 GMT+02:00.                                                                                                    | age was sent. You should therefore follow |
|     | <htps: cas="" ecas.acceptance.ec.europa.eu="" init="" initialisepasswordlogin.cgi?uid="ndoeaaah&amp;resetCode=wzcXOy0J9vf9ivDDHkSSQDhzbZ9ijk3NzhZuNu62va6y&amp;loginRequestId=ECA&lt;br">j3sizxLOX212n1o7GgTqodqZIXNoWg6hmwEzRcpu2L9J2LasM3Qo4zqPqu&amp;IDIKaxXZILrpmi83pnEKuzkHpfFm-10m5aNqpSISTmwYZBTyizy-wFjVgJHYjd1ubadf24zzdcC22WjNJBgI</htps:> | <u>S_LR-325368-</u><br>HaBUGX51f6AcG>     |
|     | If you did not make or authorise this request yourself, it may be due to a typing error by another user. To cancel the request, please click here.                                                                                                    |                                           |
|     | If the above mentioned link does not work, you can copy-paste it (without any line break) in your browser address bar.<br>If this message was delayed or for some other reason you are unable to complete the rest of the process within 24 hr, please return <u>here</u> to make another request.                                                   |                                           |
|     | If you suspect that someone else is trying to obtain or reset your password, please report this to your local support desk.                                                                                                    |                                           |
|     | Sent to you by ACCEPTANCE EU Login automated password reset service                                                                                                    |                                           |
|     |                                                                                                    |                                           |

5. Follow the link in the email and proceed with changing your password.

Click on 'Submit'.

| Please choose   | your new password.                                                 |  |
|-----------------|--------------------------------------------------------------------|--|
|                 | ໄດ້ອອກສະເລີຍິ <b>ຼາຍ@exec</b> .ຣອກເຫລັດຈາ<br>(European Commission) |  |
| New password    |                                                                    |  |
| •••••           |                                                                    |  |
| Confirm new pas | sword                                                              |  |
| •••••           |                                                                    |  |

characters chosen from at least three of the following four character groups (white space permitted):

- · Upper Case: A to Z
- · Lower Case: a to z
- Numeric: 0 to 9
- Special Characters:!"#\$%&'()\*+,-./:;<=>?@[\]^\_`{|}~

Examples: xej.YXdCyq mNLMwGjas; YBxbsHsbK7

#### [Generate other sample passwords]

Note: Changing this password does not affect your Windows or Internet password.

Please take great care in entering your new password. Once you have created it, you will only be able to change or reset it yourself after 24 hr.

6. The following message is displayed. Click on 'Proceed' to login:

| You | EU Login pass | word was successfu | Illy changed. |  |
|-----|---------------|--------------------|---------------|--|

#### How to edit an application after it has been submitted?

To **edit** your application (NF Authorisation or TF Notification) after submitting it, you must send a request to the Support Team. Specify the application **number** and the **section(s) you need(s) to edit**. The EC will then unblock the section(s) in question and you will be able to update them accordingly. You will receive an email notification.

**Note:** Your application is put "*On Hold*" for the duration of the editing process.

### What can I do if my Traditional Food notification is rejected?

You can Re-submit your notification as a new application but in this case, as a**Novel Food authorisation**.

### What Email does the system use to send me Updates and Requests?

The system will always send notifications to the email specified in the EU login form.

If you need to change this email, please check the section "*how to change my EU login contact details*".

#### What happens if I withdraw my application?

By withdrawing your application the procedure will be stopped.

#### Who do I contact if I wish to erase my Personal Data?

If you wish to erase your personal data from the EC's databases, please contact the <u>Support</u> Team.

Also, read the **privacy statement** containing more information regarding the processing of your personal data within the context of the novel food system.

Information in this document is subject to change without notice. The software described in this document is furnished under a license agreement or non disclosure agreement. The software may be used or copied only in accordance with the terms of those agreements. No part of this publication may be reproduced, stored in a retrieval system, or transmitted in any form or any means electronic or mechanical, including photocopying and recording for any purpose other than the purchaser's personal use without the written permission of DG SANTE.

European Commission Brussels, BE 2018 All rights reserved.

#### THIS USER GUIDE WAS CREATED USING MADCAP FLARE.

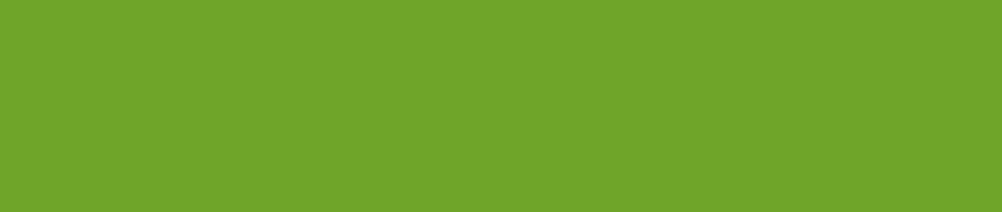